教您利用W 表格检测输入数据正确性 PDF转换可能丢失图片 或格式,建议阅读原文

https://www.100test.com/kao\_ti2020/264/2021\_2022\_\_E6\_95\_99\_E 6 82 A8 E5 88 A9 E7 c97 264247.htm 报表录入人员每天面 对大量数据录入,难保不出现一次疏忽。不管数据重要性如 何,报表错误总会给工作带来负面影响。那么,除了录入人 员自身输入时目测外还有更简洁高效之法么? 答案是肯定的 。WPS表格的"数据有效性"功能可以为您提供便利,有效 阻止无效输入,从而提升数据的准确性和制表速度。"数据 有效性"功能众多,限于篇幅,专为您讲解以下内容,大家 可以举一反三, 解决更多类似问题。1.控制成绩表只能输入 数值2限制手机号只能输入阿拉拍数字3限制指定位数只能 是数字4.限制用户有输入字母5.限制输入电话号码和手机6. 根据前单元格字符决定是否输入 7.控制输入1---10000之间的 质数 注:为了方便您学习,请先下载本文中所需的ET文档。 一:控制成绩表只能输入数值大家知道,学生成绩是用数字表 示的,且一般在0-100之间。那么只要掌握这个规律进对之进行 相应的限制则成绩录入时则可防范出错(例如输入小数点变 成了逗号不利用汇总或者数据超过100分等等)。 步骤1.先看 一个简易的成绩表(见图1),先选中成绩区B2:B11,打开 菜单"数据"|"有效性"。图1成绩表步骤2.在设置"数据 有效性"|"条件"|"允许"处选择"自定义";在公式处输 入=ISNUMBER(B2)\*AND(B2=0)(见图2)。公式含义 : ISNUMBER(B2)表示必须是数字, AND(B2=0)表示数据必 须在0-100之间;两个条件中用\*号连接表示必须同时满足两 个条件。 图2 数据有效性 步骤3.在出错警告选项卡之样式选

择"停止","错误信息"处输入"你输入了非数字或者不 在0--100范围中,请重新输入。",点确定。测试:在B2 :B11区域输入大于100或者小于0或者"ABC"等等数据看, 系统将弹出提示并阻止您的输入。从而确保成绩录入的范围 正确性(见图3)。图3错误提示100Test下载频道开通,各 类考试题目直接下载。详细请访问www.100test.com